# AMD-RAID<sup>тм</sup> Quick Start Guide for Red Hat (RHEL) Operating System

| Publication # | 56963   | Revision: | 1.00 |
|---------------|---------|-----------|------|
| Issue Date:   | October | : 2021    |      |

Advanced Micro Devices 🛛

#### © 2021 Advanced Micro Devices, Inc. All rights reserved.

The information contained herein is for informational purposes only, and is subject to change without notice. While every precaution has been taken in the preparation of this document, it may contain technical inaccuracies, omissions and typographical errors, and AMD is under no obligation to update or otherwise correct this information. Advanced Micro Devices, Inc. makes no representations or warranties with respect to the accuracy or completeness of the contents of this document, and assumes no liability of any kind, including the implied warranties of noninfringement, merchantability or fitness for particular purposes, with respect to the operation or use of AMD hardware, software or other products described herein. No license, including implied or arising by estoppel, to any intellectual property rights is granted by this document. Terms and limitations applicable to the purchase or use of AMD's products are as set forth in a signed agreement between the parties or in AMD's Standard Terms and Conditions of Sale. Any unauthorized copying, alteration, distribution, transmission, performance, display or other use of this material is prohibited.

#### Trademarks

AMD, the AMD Arrow logo, and combinations thereof are trademarks of Advanced Micro Devices, Inc. Other product names used in this publication are for identification purposes only and may be trademarks of their respective companies.

Reverse engineering or disassembly is prohibited.

Microsoft and Windows are registered trademarks of Microsoft Corporation in the US and/or other countries.

Linux is a registered trademark of Linus Torvalds.

PCIe is a registered trademark of PCI-Special Interest Group (PCI-SIG).

Reverse engineering or disassembly is prohibited.

USE OF THIS PRODUCT IN ANY MANNER THAT COMPLIES WITH THE MPEG ACTUAL OR DE FACTO VIDEO AND/OR AUDIO STANDARDS IS EXPRESSLY PROHIBITED WITHOUT ALL NECESSARY LICENSES UNDER APPLICABLE PATENTS. SUCH LICENSES MAY BE ACQUIRED FROM VARIOUS THIRD PARTIES INCLUDING, BUT NOT LIMITED TO, IN THE MPEG PATENT PORTFOLIO, WHICH LICENSE IS AVAILABLE FROM MPEG LA, L.L.C., 6312 S. FIDDLERS GREEN CIRCLE, SUITE 400E, GREENWOOD VILLAGE, COLORADO 80111.

AMD-RAID<sup>™</sup> Quick Start Guide for Red Hat (RHEL) Operating System

# Contents

| List of T | ables                                                                                              | 4  |
|-----------|----------------------------------------------------------------------------------------------------|----|
| Revision  | History                                                                                            | 5  |
| Chapter   | 1 General Information                                                                              | 6  |
| 1.1       | Purpose                                                                                            | 6  |
| 1.2       | System Requirements                                                                                | 6  |
| 1.3       | Generic System Setup                                                                               | 7  |
| Chapter   | 2 Bootable Arrays                                                                                  | 8  |
| 2.1       | Copy AMD-RAID Drivers to a Removable Storage Medium: Red Hat (RHEL)                                | 8  |
| Chapter   | 3 Pre-Installation Steps                                                                           | 9  |
| 3.1       | Enable RAID for AMD Ryzen <sup>TM</sup> SP3-Series Processors                                      | 9  |
| Chapter   | 4 Create the Bootable Virtual Disk                                                                 | 10 |
| 4.1       | RAIDXpert2 Configuration Utility (HII Mode) For the AMD Ryzen <sup>™</sup> SP3-Series<br>Processor | 10 |
| 4.1.1     | Use HII to Create a Bootable Virtual Disk                                                          | 10 |
| 4.2       | UEFI Mode                                                                                          | 11 |
| 4.2.1     | Use the Command Line to Create a Bootable Virtual Disk                                             | 11 |
| Chapter   | 5 Install the AMD RAID Drivers During a RHEL Linux Installation                                    | 12 |
| 5.1       | Secure Boot Enablement                                                                             | 12 |
| 5.1.1     | I Enable Secure Boot                                                                               | 12 |
| 5.2       | Red Hat: Install the AMD RAID Driver During the OS Installation                                    | 12 |
| 5.2.1     | I Install the AMD RAID Driver During the OS Installation                                           | 13 |
| 5.3       | Install the RAIDXpert2 Management Application                                                      | 18 |

AMD-RAID<sup>TM</sup> Quick Start Guide for Red Hat (RHEL) Operating System

56963 Rev. 1.00 October 2021

# **List of Tables**

| Table 1. | System Requirements                            | 6 |
|----------|------------------------------------------------|---|
| Table 2. | Information about Supported BIOS Configuration | 7 |

#### AMD-RAID<sup>™</sup> Quick Start Guide for Red Hat (RHEL) Operating System

# **Revision History**

| Date           | Revision | Description                                                                                                    |  |  |
|----------------|----------|----------------------------------------------------------------------------------------------------|--|--|
| October 2021   | 1.00     | • Updated system requirements in Table 1.                                                                                  |  |  |
|                |          | • In Chapter 4, "Create the Bootable Virtual Disk," added recommendation not to use SMR hard drives with AMD RAID systems. |  |  |
|                |          | • Updated Section 5.1, "Secure Boot Enablement," to reflect Secure Keys are already part of BIOS.                          |  |  |
|                |          | • Section "For RHEL 8.3" on page 14 also applies to RHEL 8.4.                                                              |  |  |
|                |          | • Clarified package name in Section 5.3, "Install the RAIDXpert2<br>Management Application."                               |  |  |
| January 2021   | 0.60     | • Updated Table 1, "System Requirements."                                                                                  |  |  |
|                |          | • Added new Section 5.1, "Secure Boot Enablement."                                                                         |  |  |
|                |          | • Added section title for Section 5.2, "Red Hat: Install the AMD RAID Driver During the OS Installation."                  |  |  |
|                |          | • Added section "For RHEL 8.3" on page 14.                                                                                 |  |  |
|                |          | • Labeled instructions "For RHEL 8.2" on page 16.                                                                          |  |  |
|                |          | • Changed previous Section 5.1.1 to Section 5.3, "Install the RAIDXpert2 Management Application."                          |  |  |
| September 2020 | 0.50     | Initial preliminary release.                                                                                               |  |  |

# Chapter 1 General Information

# 1.1 Purpose

This Quick Start Guide is designed to assist with system setup in RAID Mode, by performing the following general procedures:

• Copy AMD RAID device drivers to removable storage media for the following operating system:

- Red Hat (RHEL)®

- Load AMD RAID device drivers on a system at the time during RHEL operating system installation.
- Install the AMD-RAIDXpert2 (GUI) for RAID array management.

# **1.2** System Requirements

#### Table 1.System Requirements

| Component                  | Requirements                                                                                                    |  |
|----------------------------|----------------------------------------------------------------------------------------------------|--|
| Memory (RAM)               | Minimum: 16 GB total for AMD Ryzen® processors and AMD Ryzen® desktop processors.                                                         |  |
|                            | Recommended: 32 GB total for AMD Ryzen® processors and AMD Ryzen® desktop processors                                                      |  |
| Hard Disk, SSD             | Total 14 devices                                                                                                    |  |
|                            | Support includes ATAPI DVD, SATA drives, SATA SSD<br>drives, M.2 SATA drives, NVMe M.2 devices, NVMe HHHL<br>devices or NVMe U.2 devices. |  |
|                            | The number of disks depends on the number, type, and capacity of the arrays to be created.                                                |  |
| Max number of NVMe devices | 10                                                                                                    |  |
| Max Controller Count       | 11 (Four controllers with Device ID 0x7917 and NVMe, one controller per NVMe)                                                             |  |
| Supported AMD Processors   | 3rd Gen AMD Ryzen <sup>™</sup> Threadripper Processors                                                                                    |  |
| Supported AMD Chipsets     | TRX40/WRX80                                                                                                    |  |

AMD-RAID<sup>TM</sup> Quick Start Guide for Red Hat (RHEL) Operating System

| SoC SATA Mode | Chipset SATA<br>Mode | NVMe RAID<br>Mode | SATA RAID<br>Support | NVMe RAID<br>Support |
|---------------|----------------------|-------------------|----------------------|----------------------|
| AHCI / Auto   | AHCI / Auto          | Disabled          | No                   | No                   |
| RAID          | RAID                 | Enabled           | Yes                  | Yes                  |

#### Table 2. Information about Supported BIOS Configuration

Maximum Device Support:

Max number of devices supported is 14 including ATAPI, SATA and NVMe.

## **1.3** Generic System Setup

A generic system setup process is described below:

- 1. Copy the AMD-RAID drivers to a removable storage medium. (Refer to Section 2.1.)
- 2. Power-on the system.
- 3. Access the platform BIOS window for the system.
  - a. Configure the BIOS settings as outlined in Section 3.1 to enable RAID Mode.
  - b. This enables the loading of the AMD-RAID UEFI driver.
- 4. Initialize the disks, using the RAIDXpert2 Configuration Utility (HII) or UEFI shell.
- 5. Create arrays, using the HII Configuration Utility or UEFI shell. (Refer to Chapter 4.)
- 6. Load the AMD-RAID drivers during the operating system installation. (Refer to Chapter 5.)
- 7. Complete the rest of the operating system installation.
- 8. Install the OS RAID Management GUI (AMD RAIDXpert2). (Refer to Section 5.3.)

*IMPORTANT:* To protect your data; always perform a backup prior to installing any new, major hardware or software. If you are adding NVMe as RAID to your existing RAID arrays, then update all existing RAID controller drivers to the latest version and reboot the system. Later connect NVMe and install RAID driver on the NVMe devices or download the driver software from the vendor support page.

*IMPORTANT:* A Native AHCI installation <u>will not</u> boot into the OS after you change the BIOS setting to RAID mode.

AMD-RAID<sup>™</sup> Quick Start Guide for Red Hat (RHEL) Operating System

# Chapter 2 Bootable Arrays

*Note:* Before beginning, have the Red Hat<sup>®</sup> operating system installation media available and ready to install.

Note: Windows: Removable storage (Flash Drive) required for Copying AMD -RAID drivers.

# 2.1 Copy AMD-RAID Drivers to a Removable Storage Medium: Red Hat (RHEL)

A removable storage medium is needed to copy **AMD RAID** drivers required for OS installation onto an AMD-RAID bootable array.

- 1. Locate and use a system that is running a Windows/Linux operating system and has an available I/O port for removable storage media (such as a USB flash drive formatted as FAT32).
- 2. Insert the storage medium into the system.
- 3. Go to a browser and access the website of your system supplier or motherboard vendor.
- 4. Download the AMD-RAID drivers from the website to the appropriate removable storage medium.
- For RHEL: Copy the .iso image file (that matches the applicable distribution of Linux to the USB flash drive. For example: dd-rcraid-RHEL8-4-18.0-305.el8.x86 64.iso
- 6. Proceed to Red Hat Install and load AMD-RAID drivers during a Red Hat OS installation.

AMD-RAID<sup>™</sup> Quick Start Guide for Red Hat (RHEL) Operating System

# Chapter 3 Pre-Installation Steps

## 3.1 Enable RAID for AMD Ryzen<sup>TM</sup> SP3-Series Processors

*Note:* The steps to configure a system to RAID mentioned here are specific to AMD NDA BIOS based on the AMI BIOS. The steps for other BIOS vendors are different.

Complete the following pre-installation steps:

- 1. Power-on the system.
- 2. Press ESC to enter the System BIOS setup page.
- 3. In the BIOS setup:
  - a. Select the **Advanced** tab.
  - b. Select CSM Configuration, then press Enter.
  - c. Set CSM Support to Enabled, then press Enter.
  - d. Set Boot option filter to UEFI only, then press Enter.
  - e. Set Storage to UEFI, then press Enter.
- 4. In the BIOS setup:
  - a. Select the **Advanced** tab.
  - b. Select AMD CBS, then press Enter.
  - c. Select FCH Common Options, then press Enter.
  - d. Select SATA Configuration Options, then press Enter.
  - e. Set SATA Enable to Enabled, then press Enter.
  - f. Set SATA Mode to RAID, then press Enter.
- 5. In the BIOS setup:
  - a. Select the **Advanced** tab.
  - b. Select AMD CBS, then press Enter.
  - c. Select Chipset Common Options, then press Enter.
  - d. Select Chipset SATA Configuration Options, then press Enter.
  - e. Set Chipset SATA0 Enable to Enabled, then press Enter.
  - f. Set Chipset SATA1 Enable to Enabled, then press Enter.
  - g. Set Chipset SATA Mode to RAID, then press Enter.
- 6. In the BIOS setup:
  - a. Select the **Advanced** tab.
  - b. Select AMD PBS tab, then press Enter.
  - c. Set the NVMe RAID Mode to Enabled, then press Enter.
- 7. Save (**F4**) the settings and restart the system.

# Chapter 4 Create the Bootable Virtual Disk

*Note:* The steps to configure arrays in RAID mode mentioned here are specific to AMD NDA BIOS and are based off AMI BIOS.

Note: AMD recommends not using SMR hard drives with AMD RAID systems because it can cause poor performance or failures. SMR drives are not suitable for workloads that require many random writes (such as boot drive). If used with RAID, the multiple SMR drives and background RAID tasks (such as creates and rebuilds) compound any issues or problems.

# 4.1 RAIDXpert2 Configuration Utility (HII Mode) For the AMD Ryzen<sup>TM</sup> SP3-Series Processor

#### 4.1.1 Use HII to Create a Bootable Virtual Disk

- 1. Power-on the system.
  - a. Press ESC or DEL to get into the Platform BIOS.
  - b. Select the **Advanced** tab.
  - c. Select RAIDXpert2 Configuration Utility, then press Enter.
- 2. At the RAIDXpert2 Configuration Utility's Main Menu, use the arrow keys to select **Array Management**, then press **Enter**.
- 3. Use the arrow keys to select Create Array, then press Enter.
- 4. Select RAID Level, then press Enter.
  - a. From the **Select RAID Level** drop-down menu, use the **arrow keys** to select the desired **RAID level**, then press **Enter**.
- 5. Select the disks with which to create the array:
  - a. Use the **arrow keys** to select **Select Physical Disks**, then press **Enter**.
  - b. To select individual disks, highlight a disk with the **arrow keys** and press the **Space Bar** or **Enter**. Any number of disks may be selected using this method.
  - c. To select all disks, use the arrow keys to select Check All, then press Enter.
  - d. Use the arrow keys to select Apply Changes, then press Enter.
- 6. Select an array size by doing the following:
  - a. Use the arrow keys to select Array Size, then press Enter.
  - b. The Array size defaults to the Maximum size allowed by the number of physical disks and RAID level selected. If you want a smaller size Array size, enter the desired value.
  - c. Press **Enter** when the desired size is reached.
- 7. Use the **arrow keys** to select **Cache Tag Size**.
  - a. Any Array with only HDD/SSD has the default CTS of 64 k.

AMD-RAID<sup>™</sup> Quick Start Guide for Red Hat (RHEL) Operating System

- b. Any Array with only NVMe has the default CTS of 256 k.
- 8. Use the **arrow keys** to select **Read Cache Policy**, then press **Enter**.
  - a. Select the desired **Read Cache Policy**, then press **Enter**.
- 9. Use the arrow keys to select Write Cache Policy, then press Enter.
  - a. Select the desired Write Cache Policy, then press Enter.
  - b. Use the arrow keys to select Create Array, then press Enter.
- 10. After completion of array creation save and reboot the BIOS.

### 4.2 UEFI Mode

#### 4.2.1 Use the Command Line to Create a Bootable Virtual Disk

- 1. At the system **Power-On Self-Test (POST)** screen, press **F7 / F12 / ESC** (or similar) to access the **UEFI Configuration Utility** (aka UEFI Boot Manager).
- 2. Boot to the **EFI Internal** shell.

*Note: Obtain the rcadm.efi file from your system supplier or motherboard vendor and copy it onto a UEFI flash drive in the root directory.* 

- 3. Enter fsx: where x is the number of the UEFI Flash Drive.
- 4. Use rcadm to create the desired Boot Virtual Disk.

#### Examples:

Note: You may need to press the Page-Up key to see more of the information.

• Query the devices connected in the system (Output displays the UEFI Version, physical devices and arrays.):

rcadm.efi -M -qa

- Create a RAID1 on disks 2, 3 with a max size available and enables Read/Write Cache default cache setting:
   rcadm.efi -C -r1 -d 2 3
- Create a RAID0 on disks 1, 2 with a size of 10 0 Gbs and enables Read Cache:
   rcadm.efi -C -r0 -d 1 2 -s 100000 -ca r
- Create a RAID10 on disks 1, 2, 3, 4 with a size of 125 Gbs and enables Write Cache: rcadm.efi -C -r10 -d 1 2 3 4 -s 125000 -ca w

# Chapter 5 Install the AMD RAID Drivers During a RHEL Linux Installation

## 5.1 Secure Boot Enablement

Note: If you do not want to enable Secure Boot, go to Section 5.2 to install AMD RAID drivers.

*Note:* The steps to enable Secure boot mentioned here are specific to AMD NDA BIOS and are based on AMI BIOS.

#### 5.1.1 Enable Secure Boot

- 1. Power-on the system.
- 2. Press **ESC**, to enter the platform BIOS.
- 3. Select the **Security** tab
- 4. Select Secure Boot, then press Enter.
- 5. Select **Restore Factory Keys**, then press **Enter**.
- 6. Select **Yes**, then press **Enter**.
- 7. Select Secure Boot, then press Enter.
- 8. Select **Enable**, then press **Enter**.
- 9. Press **F4**, to save and exit the BIOS.

# 5.2 Red Hat: Install the AMD RAID Driver During the OS Installation

*Note:* Prior to starting this procedure, obtain the AMD-RAID drivers from your system supplier or motherboard vendor. Copy them to a removeable storage medium. (See Section 2.1.)

Note: When installing Red Hat, use Linux dd installation mode instead of Linux expert mode.

Note: Not all the windows indicated in this procedure display during installation.

*Note: AMD* recommends a reset/reboot of the system if you are adding or removing a SATA M.2 *SSD or NVMe device(s):* 

- 1. In the OS, issue a reset/reboot.
- 2. Wait for the AMD BIOS screen to display, press ESC to enter the BIOS.
- 3. Power off the system.
- 4. Install or remove the necessary device(s).
- 5. Power on the system and allow the OS to boot properly.

AMD-RAID<sup>™</sup> Quick Start Guide for Red Hat (RHEL) Operating System

#### 5.2.1 Install the AMD RAID Driver During the RHEL OS Installation

- 1. Power-on the system.
- 2. Insert the Red Hat installation CD-ROM, DVD or USB.
- 3. Create a bootable array. (See Chapter 4)
- 4. At the Red Hat Enterprise Linux Welcome window:
  - a. Press the Up Arrow.
  - b. Select Install Red Hat Enterprise Linux 8.x (the text should be high-lighted in white).
  - c. Press E.
  - d. Press the down arrow twice and select the linuxefi /images string.
  - e. Press the END key to move the cursor to the end of the line.
  - f. At the end of the string, add:

inst.dd modprobe.blacklist=ahci modprobe.blacklist=nvme

Example: linuxefi /images...quiet inst.dd modprobe.blacklist=ahci
modprobe.blacklist=nvme

g. Press CTRL X.

*Note: If the shell does not display (the screen is black) reset the system and try with the following settings.* 

h. At the end of the string, add:

inst.dd modprobe.blacklist=ahci modprobe.blacklist=nvme nomodeset

Example: linuxefi /images.....quiet inst.dd modprobe.blacklist=ahci
modprobe.blacklist=nvme nomodeset

- i. Press CTRL X.
- 5. At the Driver Disk Device Selection:
  - a. Insert the USB drive (which contains the AMD-RAID dd-rcraid....x86\_64.iso) into the USB port.
  - b. Press r.
  - c. Press Enter to refresh.
  - d. Press the number of USB flash drives previously inserted.
  - e. Press Enter.
- 6. At the Choose Driver Disk ISO file:
  - a. Press 1 (the number of the dd-rcraid-RHEL...el8.x86\_64.iso entry).
  - b. Press Enter.
- 7. At the Select Drivers to Install:
  - a. Press 1 (the number of the /media/DD/....x86\_64.rpm entry).
  - b. Press Enter.

#### AMD-RAID<sup>™</sup> Quick Start Guide for Red Hat (RHEL) Operating System

The /media/DD/...is now selected and should look like: [X] /media/DD/....x86\_64.rpm

- c. Press c.
- d. Press Enter.
- 8. At the Driver Disk Device Selection:
  - a. Press c.
  - b. Press Enter.
  - c. Remove the USB flash drive.
- 9. At the Welcome to Red Hat Enterprise Linux screen:
  - a. Choose the desired **Language**.
  - b. Choose the desired **Country**.
  - c. In the bottom-right corner, click **Continue**.

#### For RHEL 8.3 or 8.4 ("For RHEL 8.2," see page 16.)

10. For RHEL 8.3/8.4, at the Installation Summary screen, configure the following:

- a. Under **Localization**:
  - Keyboard
  - Language Support
  - Time and Date
- b. Under **System**:
  - Installation Destination
  - Under Local Standard Disks, select AMD-RAID Array 01.
  - Under Storage Configuration, select Custom.
  - In the upper-left corner, click **Done**.
  - Click the Click here to create them automatically link.

*Note: AMD-RAID only supports a file system type of ext4, using the XFS file system will cause an unrecoverable installation error.* 

- c. Under Installation:
  - Select DATA/home.
  - Change **File System** from **xfs** to **ext4**.
  - Select **SYSTEM/rhel-root**.
  - Change File System from xfs to ext4.
  - Select **SYSTEM/boot**.
  - Change File System from xfs to ext4.
  - In the upper-left corner, click **Done**.
  - In the Summary of Changes window, click Accept Changes.

- d. Under Network and Hostname:
  - In the bottom-left corner, enter a valid **Hostname**, then press the **Apply** button.
  - Select an **Ethernet Port**.
  - In the bottom-right corner, click **Configure**.
  - Enter valid entries.
  - Click Save.
  - Under Ethernet, click the **ON** button.
  - In the upper-left corner, click **Done**.
- e. Under **Software**:

#### **Connect to Red Hat**

- 1. Enter a valid **Username**.
- 2. Enter a valid **Password**.
- 3. Click **Register**.
- 4. In the upper-left corner, click **Done**.

#### **Software Selection**

- 5. Select Server with GUI.
- 6. In the upper-left corner, click **Done**.
- f. Under User Settings:
  - 1. Click **Root Password**.
    - Enter an applicable root password.
    - Re-enter the root password.
    - In the upper-left corner, click **Done**.
  - 2. Click User Creation.
    - Enter a **Full Name**.
    - Enter a Username.
    - Enter an applicable password.
    - Re-enter the user password.
    - In the upper-right corner, click **Done**.
- g. At the Installation Summary screen, click **Beginning Installation**.

#### Note: Wait for the following message to display: "Red Hat Enterprise Linux is now successfully installed and ready for you to use! Go ahead and reboot to start using it!"

- h. In the bottom-right corner, click **Reboot**.
- i. Remove the installation media.

#### 11. Continue the installation on page 17.

#### AMD-RAID<sup>™</sup> Quick Start Guide for Red Hat (RHEL) Operating System

For RHEL 8.2, continued from Step 9 on page 14 ("For RHEL 8.3," see page 14.)

10. For RHEL 8.2, at the Installation Summary screen, configure the following:

- a. Under **Localization**:
  - Keyboard
  - Language Support
  - Time and Date
- b. Under **Software**:
  - Software Selection
  - Select Server with GUI under Base Environments.
  - In the upper-left corner, click **Done**.
- c. Under **System**:
  - Installation Destination
  - Select AMD-RAID Array 01 under Local Standard Disks.
  - Select Custom under Storage Configuration.
  - In the upper-left corner, click **Done**.
  - Click the **Click here to create them automatically** link.
- *Note: AMD-RAID only supports a file system type of ext4. Using the XFS file system causes an unrecoverable installation error.*
- d. Under **Installation**:
  - Select DATA/home.
  - Change **File System** from **xfs** to **ext4**.
  - Select SYSTEM/rhel-root.
  - Change **File System** from **xfs** to **ext4**.
  - Select SYSTEM/boot.
  - Change **File System** from **xfs** to **ext4**.
  - In the upper-left corner, click **Done**.
  - In the Summary of Changes window, click Accept Changes.
- e. Under Network and Hostname:
  - In the bottom-left corner, enter a valid **Hostname**, then press the **Apply** button.
  - Select an **Ethernet Port**.
  - In the bottom-right corner, click **Configure**.
  - Enter valid entries.
  - Click Save.
  - Under **Ethernet**, click the **ON** button.
  - In the upper-left corner, click **Done**.

#### 11. In the bottom-right corner, click **Begin Installation**.

AMD-RAID<sup>™</sup> Quick Start Guide for Red Hat (RHEL) Operating System

- 12. At the **Configuration** window:
  - a. Click **Root Password**:
    - Enter an applicable root password.
    - Re-enter the root password.
    - In the upper-left corner, click **Done**.
  - b. Click User Creation:
    - Enter a Full Name.
    - Enter a Username.
    - Enter an applicable password.
    - Re-enter the user password.
    - In the upper-right corner, click **Done**.
  - Note: Wait for the following message to display: "Red Hat Enterprise Linux is now successfully installed and ready for you to use! Go ahead and reboot to start using it!"
    - In the bottom-right corner, click **Reboot**.
    - Remove the installation media.
- 13. At the Initial Setup window:
  - a. Under Licensing:
    - Click License Information.
    - Review the EULA and select (check mark) I accept the License Agreement.
    - In the upper-left corner, click **Done**.
  - b. Under System:
    - Configure Subscription Manager.
    - In the bottom-right corner, click **Finish Configuration**.
- 14. Continue the installation below.

#### Continue the installation for RHEL 8.2/8.3/8.4:

- 1. Login to the system:
  - a. Select a user.
  - b. Enter a password.
- 2. At the **Welcome** window:
  - a. Select the desired Language.
  - b. Click Next.
- 3. At the **Typing** window:
  - a. Select the desired Language.
  - b. Click Next.

#### AMD-RAID<sup>™</sup> Quick Start Guide for Red Hat (RHEL) Operating System

- 4. If desired, configure **Privacy**:
  - a. Click Next.
- 5. At the Connect your Online Accounts:
  - a. Configure or click Skip.
- 6. Click Start using the Red Hat Enterprise Linux Server.

# 5.3 Install the RAIDXpert2 Management Application

- 1. Contact your system supplier or motherboard vendor to obtain the new AMD-RAID Linux Management Application.
- 2. Copy the AMD-RAID 9.3.0-00xxx\_linux\_raidxpert2.tgz to a USB flash drive, formatted as FAT32.
- 3. Insert a USB flash drive containing the package: AMD-RAID 9.3.0-00xxx\_linux\_raidxpert2.tgz
- 4. Log into the system as root or su root.
- 5. Click Activities > Files and select the USB flash drive inserted previously.
- 6. Locate and select the AMD-RAID 9.3.0-00xxx\_linux\_raidxpert2.tgz package and drag it to /home on your desktop.
- 7. Click **Activities > Terminal** to open a terminal / console window.
- 8. Enter: tar xzvf 9.3.0-00xxx\_linux\_raidxpert2.tgz -C /opt
- 9. To open the AMD-RAID RAIDXpert2 Management Application:
  - a. Click **Activities > Terminal** to open a terminal / console window.
  - b. Enter: cd /opt/raidxpert2/bin
  - c. Enter: ./RAIDXpert2 &
  - Note: "Cannot Open Display" Error While Launching RAIDXpert2 on RHEL 8.x. When the latest RAIDXpert2 Management Utility is executed, you may receive an error that looks like: qt.qpa.xcb: could not connect to display :0
  - *Note: RHEL requires elevated permissions to run the program, use the following commands to create temporary elevated session permission:* 
    - 1. Open a terminal window to allow clients to connect from any host using xhost+.
    - The following command must be entered as a non-root user: Enter the following command: xhost+

Access control is disabled, clients can connect from any host.

*Note:* This grants you *temporary* elevated permissions to run the program. Please note, once you reboot or update the program, you need to re-enter these commands to regrant yourself these permissions.